## How to Increase Java Virtual Memory in Windows 7

1. Go to Control Panel. Click on "Start" button. Then click on "Control Panel."

| diust vour computer's settir | ogs                                   | View by Small icopy               |
|------------------------------|---------------------------------------|-----------------------------------|
| ajust your computer s settir | 93                                    | view by, sman cons -              |
| Action Center                | 🔁 Administrative Tools                | AutoPlay                          |
| Backup and Restore           | 🔂 Click-to-Run Application Manager    | Color Management                  |
| Credential Manager           | Date and Time                         | 🝘 Default Programs                |
| 🖁 Desktop Gadgets            | Bevice Manager                        | 🖶 Devices and Printers            |
| Display                      | Ease of Access Center                 | 🗾 Flash Player (32-bit)           |
| Folder Options               | I Fonts                               | 🔒 Getting Started                 |
| HomeGroup                    | 🔏 Indexing Options                    | 🔁 Internet Options                |
| Java (32-bit)                | Exploard Explored                     | Location and Other Sensors        |
| Mail (32-bit)                | I Mouse                               | Network and Sharing Center        |
| Notification Area Icons      | 💩 Parental Controls                   | Performance Information and Tools |
| Personalization              | 🚟 Phone and Modem                     | Power Options                     |
| Programs and Features        | 🔊 Realtek HD Audio Manager            | Precovery                         |
| Region and Language          | 🐻 RemoteApp and Desktop Connections   | 📲 Sound                           |
| Speech Recognition           | 🛞 Sync Center                         | 1 System                          |
| Taskbar and Start Menu       | Troubleshooting                       | See User Accounts                 |
| 🖁 Windows Anytime Upgrade    | 📑 Windows CardSpace                   | Windows Defender                  |
| Windows Firewall             | Setting Windows Live Language Setting | 🖉 Windows Update                  |
|                              |                                       |                                   |
|                              |                                       |                                   |

**Go to Java settings.** In the next dialog click on "Java," usually at the bottom of the other Programs; "Java Control Panel" dialog pop-up opens.

| eneral Update Java Security                                             | Advanced                                          |                                                |                          |
|-------------------------------------------------------------------------|---------------------------------------------------|------------------------------------------------|--------------------------|
| About                                                                   |                                                   |                                                |                          |
| View version information about Ja                                       | va Control Panel.                                 |                                                |                          |
|                                                                         |                                                   |                                                | About                    |
| Network Settings                                                        |                                                   |                                                |                          |
| Network settings are used when r<br>settings in your web browser. On    | naking Internet conne<br>y advanced users sho     | ctions. By default, Ja<br>uld modify these set | iva will use the networl |
|                                                                         |                                                   |                                                | letwork Settings         |
| Temporary Internet Files                                                |                                                   | <u> </u>                                       | ,                        |
| Files you use in Java applications<br>advanced users should delete file | are stored in a special<br>s or modify these sett | folder for quick exec<br>ngs.                  | ution later. Only        |
|                                                                         |                                                   | Settings                                       | . <u>V</u> iew           |
| Java in the browser is enabled.                                         | See the Security tab                              |                                                |                          |
|                                                                         |                                                   |                                                |                          |
|                                                                         |                                                   |                                                |                          |
|                                                                         |                                                   |                                                |                          |
|                                                                         |                                                   |                                                |                          |
|                                                                         |                                                   |                                                |                          |
|                                                                         |                                                   |                                                |                          |
|                                                                         |                                                   |                                                |                          |
|                                                                         |                                                   |                                                |                          |
|                                                                         |                                                   |                                                |                          |

**Select "Java" tab.** Inside the Java tab, click on "View" button. It opens the "Java Runtime Environment Settings"

| eneral  | Update    | Java   | Security   | Advanced           |              |             |            |        |  |
|---------|-----------|--------|------------|--------------------|--------------|-------------|------------|--------|--|
| View ar | nd managi | e Java | Runtime ve | ersions and settir | igs for Java | application | is and app | olets. |  |
|         |           |        |            |                    |              |             | ા          | View   |  |
|         |           |        |            |                    |              |             |            |        |  |
|         |           |        |            |                    |              |             |            |        |  |
|         |           |        |            |                    |              |             |            |        |  |
|         |           |        |            |                    |              |             |            |        |  |
|         |           |        |            |                    |              |             |            |        |  |
|         |           |        |            |                    |              |             |            |        |  |
|         |           |        |            |                    |              |             |            |        |  |
|         |           |        |            |                    |              |             |            |        |  |
|         |           |        |            |                    |              |             |            |        |  |
|         |           |        |            |                    |              |             |            |        |  |
|         |           |        |            |                    |              |             |            |        |  |
|         |           |        |            |                    |              |             |            |        |  |
|         |           |        |            |                    |              |             |            |        |  |

**Change amount of heap.** In the "Runtime Parameters" column change the value, or if it is blank decide for the new value, of the Java memory.

| 1.7.0_55 | java.s C:\Program | Files (x86 |      |
|----------|-------------------|------------|------|
|          |                   |            | <br> |
|          |                   |            |      |
|          |                   |            |      |
|          |                   |            |      |
|          |                   |            |      |
|          |                   |            |      |
|          |                   |            |      |
|          |                   |            |      |
|          |                   |            |      |
|          |                   |            |      |
|          |                   |            |      |

**Modify the parameter.** To modify the parameter, double click in the "Runtime Parameters" column and,

| latform | Product  | Location       | Path         | Runtime Parameters | 1457 |
|---------|----------|----------------|--------------|--------------------|------|
| .7      | 1.7.0 55 | http://iava.s. | C:\Progr.    | -Xms 1024m         |      |
|         |          | inder/Javaras  | n jer i rogn | -XII3-102-III      |      |
|         |          |                |              |                    |      |
|         |          |                |              |                    |      |
|         |          |                |              |                    |      |
|         |          |                |              |                    |      |
|         |          |                |              |                    |      |
|         |          |                |              |                    |      |
|         |          |                |              |                    |      |
|         |          |                |              |                    |      |

type -Xms512m - that assigns 512MB memory for the Java.

type -Xms1024m - that assigns 1GB memory for the Java.

type -Xms 2048m - that assigns 2GB memory for the Java.

type -Xms 3072m - that assigns 3GB memory for the Java, and so on.

Please note, it begins with a minus sign and ends to an m.

Also note, there is no blank space between characters.

**Close the dialogue box.** Click on "OK" button on the "Java Runtime Environment Settings" to close it.

| Platform | Product  | Location       | Path      | Runtime Parameters |   |
|----------|----------|----------------|-----------|--------------------|---|
| .7       | 1.7.0_55 | http://java.s. | C:\Progr. |                    | V |
|          |          |                |           |                    |   |
|          |          |                |           |                    |   |
|          |          |                |           |                    |   |
|          |          |                |           |                    |   |
|          |          |                |           |                    |   |
|          |          |                |           |                    |   |
|          |          |                |           |                    |   |

**Close Java dialogue box.** "Apply" button in the "Java Control Panel" has been enabled now. You should click on "Apply" to finalise the new Java memory. Then click on the "OK" button.

| 👍 Ja | va C | Control P | anel   |           |               |              |              | -            | 0        |     | x   |
|------|------|-----------|--------|-----------|---------------|--------------|--------------|--------------|----------|-----|-----|
| Gene | ral  | Update    | Java   | Security  | Advanced      |              |              |              |          |     |     |
| View | w an | id manage | e Java | Runtime v | ersions and s | settings for | Java applica | ations and a | applets. | ew  |     |
|      |      |           |        |           |               |              | ОК           | Ca           | ncel     | Apr | oly |

Close the Windows 7 Control Panel.